# **Office of Portfolio Analysis**

NETWORK ANALYSIS CLASS – CYTOSCAPE USER GUIDE-OCTOBER 2017 V1.0

### Contents

| mporting a co-author network data into Cytoscape2 |
|---------------------------------------------------|
| Cytoscape panels4                                 |
| mporting nodes attributes4                        |
| Running Cytoscape stats                           |
| Control Panel10                                   |
| Network tab10                                     |
| Style Tab11                                       |
| Select tab12                                      |
| Main menu/Edit:                                   |
| Main Menu/View                                    |
| Main Menu/Select                                  |
| Main Menu/Layout14                                |
| Main Menu/Tools14                                 |
| Main Menu/Help16                                  |
| Saving in Cytoscape17                             |
| Saving a Cytoscape file17                         |
| Saving a graph                                    |
| Saving style17                                    |
| Importing a saved style                           |
| Cytoscape Manual & tutorials                      |

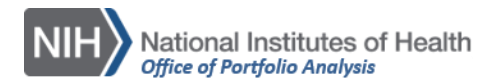

| _    |                            |                        |      |                                   |            |                  |                                         |  |  |
|------|----------------------------|------------------------|------|-----------------------------------|------------|------------------|-----------------------------------------|--|--|
| 🔨 S  | ession: New Session        |                        |      |                                   |            |                  |                                         |  |  |
| File | Edit View Select Layou     | t Apps Tools           | Help | 0                                 |            |                  |                                         |  |  |
|      | New<br>Open<br>Open Recent | Ctrl+O                 |      |                                   | $\bigcirc$ | C 🗟 🕷            | \$ Ø) <b>O</b>                          |  |  |
|      | Save<br>Save As            | Ctrl+S<br>Ctrl+Shift+S |      | \$                                |            |                  |                                         |  |  |
|      | Import                     | ,                      |      | Network                           | Þ          | File             | Ctrl+L                                  |  |  |
|      | Export                     | ,                      |      | Table                             | 1          | URL              | Ctrl+Shift+<br>Import Network From File |  |  |
|      | Close Window               | Ctrl+W                 |      | Styles<br>Ontology and Annotation | n          | Public Databases | Alt+L                                   |  |  |
|      | Run Script File            |                        |      |                                   |            |                  |                                         |  |  |
|      | Print Current Network      | Ctrl+P                 |      |                                   |            |                  |                                         |  |  |
|      | Quit                       | Ctrl+Q                 |      |                                   |            |                  |                                         |  |  |
|      |                            |                        |      |                                   |            |                  |                                         |  |  |
|      |                            |                        |      |                                   |            |                  |                                         |  |  |
|      |                            |                        |      |                                   |            |                  |                                         |  |  |
|      |                            |                        |      |                                   |            |                  |                                         |  |  |

### Importing a co-author network data into Cytoscape

File  $\rightarrow$  Import  $\rightarrow$  Network  $\rightarrow$  File.

Select the edges file with the isolated nodes added.

| 🍕 Network file to | load           |                                                                     |                     |           | 23     |
|-------------------|----------------|---------------------------------------------------------------------|---------------------|-----------|--------|
| Look in:          |                |                                                                     |                     | - 🤌 📂 🛄 - |        |
| Recent Items      | Edge Tabl      | e tuberculosis with iso<br>e tuberculosis<br>le Tuberculosis from 1 | late<br>089         |           |        |
| Desktop           |                |                                                                     |                     |           |        |
| My Documents      |                |                                                                     |                     |           |        |
| Computer          |                |                                                                     |                     |           |        |
|                   | File name:     | Edge Table tuberculosis                                             | s with isolate.xlsx |           | Open   |
| INE (WORK         | Files of type: | All Files                                                           |                     | •         | Cancel |

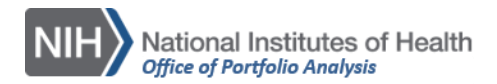

A pop up window will prompt you to set up which column contains the source and target edges, as well as the edges attributes.

| Click on a column to edit it. Select All Select None |            |   |            |  |  |  |
|------------------------------------------------------|------------|---|------------|--|--|--|
| source                                               | • 💿 target | • | 🖹 weight 🖪 |  |  |  |
|                                                      | 0          | 1 | :          |  |  |  |
|                                                      | 0          | 2 | :          |  |  |  |
|                                                      | 0          | 3 | :          |  |  |  |
|                                                      | 0          | 4 |            |  |  |  |
|                                                      | 0          | 5 |            |  |  |  |
|                                                      | 0          | 6 | :          |  |  |  |
|                                                      | 0          | 7 | :          |  |  |  |
|                                                      | 0          | 8 |            |  |  |  |

Because in co-author network edges don't have a direction, source and target are treated interchangeably. If any change needs to be done to the columns, right click on the column header and several options will appear:

| eview                        |                            |             |
|------------------------------|----------------------------|-------------|
|                              |                            |             |
| lick on a column to edit it. | Select Al                  | Select None |
| ● source (                   | 🖹 weight 🔻                 |             |
| 0                            | 1                          |             |
| 0                            | 2 weight                   | E           |
| 0                            | 3 Meaning                  |             |
| 0                            |                            |             |
| 0                            |                            |             |
| 0                            | 7 Data Type:               |             |
| 0                            | 8 ab 1 123 10 v/n          |             |
| dvanced Options              |                            |             |
| arancea optionism            | [ab] [1] [123] [1.0] [y/n] |             |

Hover the mouse over each of the icons to learn about the different options.

If a network is big, Cytoscape will ask you if you want to create the network visualization before moving forward.

| Create Network Views?                                                               | 23     |
|-------------------------------------------------------------------------------------|--------|
| Do you want to create a view for your large network<br>This could take a long time. | s now? |
| OK Cancel                                                                           |        |

If you select OK a network visualization will appear in the main panel.

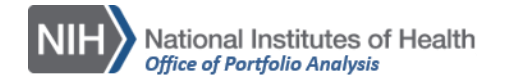

# Image: Section of the section of the section of th

### Cytoscape panels

### Importing nodes attributes

Before doing any changes to the network view, we will import the Nodes' file to match the authors' names to the Sci2 IDs (Sci2 IDs are the Key to link edges and nodes datasets).

| 🔨 S  | 🐔 Session: New Session |               |    |                      |                       |       |            |               |                      |          |               |    |
|------|------------------------|---------------|----|----------------------|-----------------------|-------|------------|---------------|----------------------|----------|---------------|----|
| File | Edit View Select Layou | it Apps Tools | He | lp                   |                       |       |            |               |                      |          |               |    |
|      | New<br>Open            | •<br>Ctrl+0   |    |                      | $\Theta_{\mathbf{k}}$ | 0     | $\bigcirc$ | Q             |                      | **       | I)            | ٢  |
|      | Open Recent            | •             |    |                      |                       | ĸ     |            |               |                      |          |               |    |
|      | Save                   | Ctrl+S        |    |                      |                       |       |            |               |                      |          |               |    |
|      | Save As                | Ctrl+Shift+S  | -  |                      |                       |       |            |               |                      |          |               |    |
|      | Import                 | •             |    | Network              |                       |       | •          |               |                      |          |               |    |
|      | Export                 | 1             |    | Table                |                       |       | •          | File          |                      |          |               |    |
|      | Close Window           | Ctrl+W        |    | Styles<br>Ontology a | nd Anno               | tatio | <b>.</b>   | URL<br>Public | Import T<br>Database | Fable Fi | rom Fi<br>t+T | le |
|      | Run Script File        | I             |    |                      |                       | П     |            |               |                      |          |               |    |
|      | Print Current Network  | Ctrl+P        |    |                      |                       |       |            |               |                      |          |               |    |
|      | Quit                   | Ctrl+Q        |    |                      |                       |       |            |               |                      |          |               |    |

 $\mathsf{File} \rightarrow \mathsf{Import} \rightarrow \mathsf{Table} \rightarrow \mathsf{File}.$ 

Here we will select the nodes file.

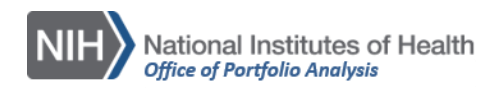

| 🍕 Data Table file | :                                              |                                                                          |                       |   |       |            |
|-------------------|------------------------------------------------|--------------------------------------------------------------------------|-----------------------|---|-------|------------|
| Look in:          | From Sci2                                      |                                                                          |                       |   | 🔹 🤌 🚺 | <b>⊡</b> - |
| Recent Items      | Edge Tabl<br>Edge Tabl<br>etwork n<br>Node Tab | e tuberculosis with<br>e tuberculosis<br>o style<br>le Tuberculosis from | isolate<br>m 1089     |   |       |            |
| Desktop           |                                                |                                                                          |                       |   |       |            |
| My Documents      |                                                |                                                                          |                       |   |       |            |
| Computer          |                                                |                                                                          |                       |   |       |            |
| Natwork           | File name:                                     | Node Table Tubercu                                                       | ulosis from 1089.xls> | ( |       | Open       |
| NetWORK           | Files of type:                                 | All Files                                                                |                       |   | •     | Cancel     |

After opening the selected file the following window will appear:

| 14.5                                                                                                    | hara ta Import Table Datas                                                                                                    | To a Notwork Caller                                                | tion                            |   |       |
|----------------------------------------------------------------------------------------------------|----------------------------------------------------------------------------------------------------|--------------------------------------------------------------------|---------------------------------|---|-------|
| Wi<br>Colort a Notwork Collection                                                                                                    | nere to import Table Data:                                                                                                    | TO a NELWORK COllec                                                | uon 👻                           |   |       |
| Select a Network Collection                                                                                                    | Nu lot r                                                                                                    |                                                                    | Lociosopoli                     | 1 |       |
|                                                                                                    | Network Collection:                                                                                                    | Edge Table from Gra                                                | apnz619092934 👻                 |   |       |
|                                                                                                    | Import Data as:                                                                                                    | Node Table Column:                                                 | s 👻                             |   |       |
|                                                                                                    | Key Column for Network:                                                                                                    | shared name 🚽                                                      |                                 |   |       |
|                                                                                                    | Casa Sansitiva Kau Valuaru (                                                                                                    |                                                                    |                                 |   |       |
|                                                                                                    | Case Sensitive Key Values:                                                                                                    | <u>v</u>                                                           |                                 |   |       |
|                                                                                                    |                                                                                                    |                                                                    |                                 |   |       |
| 🖹 label                                                                                                    | I totalDegree                                                                                                    | e ( Q. id                                                          | •                               |   |       |
| ∎ label<br>Egger, Matthias                                                                                                    | <ul> <li>ItotalDegree</li> </ul>                                                                                                    | e ( <b>Q</b> , id                                                  | $\overline{}$                   |   |       |
| iabel Egger, Matthias Avila, Dorita                                                                                                    | <ul> <li>Interpretent to the second second sec</li></ul> | e ( Q, id<br>313<br>81                                             |                                 |   |       |
| label Egger, Matthias Avila, Dorita Althoff, Keri N                                                                                                    | <ul> <li>ItotalDegree</li> </ul>                                                                                                    | e <b>4</b> id<br>313<br>81<br>140                                  |                                 |   |       |
| iabel<br>Egger, Matthias<br>Avila, Dorita<br>Althoff, Keri N<br>Mugglin, Catrina                                                                                       | <ul> <li>Image: totalDegree</li> </ul>                                                                                                    | e <b>4</b> id<br>313<br>81<br>140<br>74                            | 1<br>2<br>3                     |   | A III |
| i label<br>Egger, Matthias<br>Avila, Dorita<br>Althoff, Keri N<br>Mugglin, Catrina<br>Wools Kaloustian, Kara                                                           | <ul> <li>ItotalDegree</li> </ul>                                                                                                    | e <b>4</b> id<br>313<br>81<br>140<br>74<br>229                     | 1<br>2<br>3<br>4                |   | A III |
| label<br>Egger, Matthias<br>Avila, Dorita<br>Althoff, Keri N<br>Mugglin, Catrina<br>Wools Kaloustian, Kara<br>Koller, Manuel                                           | <ul> <li>ItotalDegree</li> </ul>                                                                                                    | e <b>4</b> id<br>313<br>140<br>74<br>229<br>87                     | 1<br>2<br>3<br>4<br>5           |   | , III |
| label<br>Egger, Matthias<br>Avila, Dorita<br>Althoff, Keri N<br>Mugglin, Catrina<br>Wools Kaloustian, Kara<br>Koller, Manuel<br>Dabis, Francois                        | <ul> <li>ItotalDegree</li> </ul>                                                                                                    | e <b>4</b> id<br>313<br>81<br>140<br>74<br>229<br>87<br>141        | 1<br>2<br>3<br>4<br>5<br>6      |   |       |
| label<br>Egger, Matthias<br>Avila, Dorita<br>Althoff, Keri N<br>Mugglin, Catrina<br>Wools Kaloustian, Kara<br>Koller, Manuel<br>Dabis, Francois<br>Nash. Denis         | <ul> <li>ItotalDegree</li> </ul>                                                                                                    | e <b>4</b> id<br>313<br>81<br>140<br>74<br>229<br>87<br>141<br>114 | 1<br>2<br>3<br>4<br>5<br>6<br>7 |   | * III |
| label     Egger, Matthias     Avila, Dorita     Althoff, Keri N     Mugglin, Catrina     Wools Kaloustian, Kara     Koller, Manuel     Dabis, Francois     Nash. Denis | <ul> <li>Image: totalDegree</li> </ul>                                                                                                    | e <b>4</b> id<br>313<br>81<br>140<br>74<br>229<br>87<br>141<br>114 | 1<br>2<br>3<br>4<br>5<br>6<br>7 |   | * III |

Here the most important step is to set the "ID" column as the key to link the edges and nodes files. Label and total degree should be set as nodes' attributes.

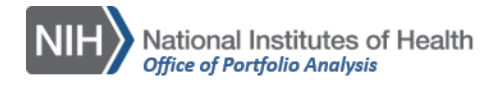

So now we have our network with the following information:

For the nodes:

| 🏚 🔲 🕇       | 🛍 🎫 f | $\dot{x}(x)$ |             |
|-------------|-------|--------------|-------------|
| shared name | name  | 📥 label 🖷    | totalDegree |
| 0           | 0     | Egger, M     | 313         |
| 1           | 1     | Avila, Do    | 81          |
| 2           | 2     | Althoff, K   | 140         |
| 3           | 3     | Mugglin,     | 74          |
| 4           | 4     | Wools Kal    | 229         |
| 5           | 5     | Koller, M    | 87          |
| 6           | 6     | Dabis, Fr    | 141         |
| 7           | 7     | Nash, Denis  | 114         |
| 8           | 8     | Gsponer, T   | 93          |
| 9           | 9     | Sungkan      | 74          |
|             | 10    | Menowan      | 1/17        |

For the edges:

| Table Panel           |                    |             |                |          |
|-----------------------|--------------------|-------------|----------------|----------|
|                       | f(x)               |             |                |          |
| ινштι                 |                    |             |                |          |
| -                     |                    |             | 1              |          |
| 📫 shared name         | shared interaction | name        | interaction    | 🗰 weight |
| 0 (interacts with) 1  | interacts with     | 0 (interact | interacts with | 2        |
| 0 (interacts with) 2  | interacts with     | 0 (interact | interacts with | 3        |
| 0 (interacts with) 3  | interacts with     | 0 (interact | interacts with | 1        |
| 0 (interacts with) 4  | interacts with     | 0 (interact | interacts with | 7        |
| 0 (interacts with) 5  | interacts with     | 0 (interact | interacts with | 5        |
| 0 (interacts with) 6  | interacts with     | 0 (interact | interacts with | 5        |
| 0 (interacts with) 7  | interacts with     | 0 (interact | interacts with | 3        |
| 0 (interacts with) 8  | interacts with     | 0 (interact | interacts with | 4        |
| 0 (interacts with) 9  | interacts with     | 0 (interact | interacts with | 1        |
| 0 (interacts with) 10 | interacts with     | 0 (interact | interacts with | 4        |
| O lintoração with 11  | intoracta with     | 0 (interact | intoracte with | 2        |
| Node Table Edge Table | Network Table      |             |                |          |
|                       |                    |             |                |          |
|                       |                    |             |                |          |

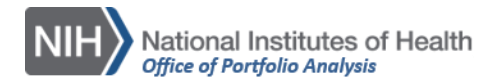

### Running Cytoscape stats

Cytoscape can run the network stats at the network as well as the individual nodes and edges' level.

Tools  $\rightarrow$  Network Analyzer  $\rightarrow$  Network Analysis  $\rightarrow$  Analyze Network

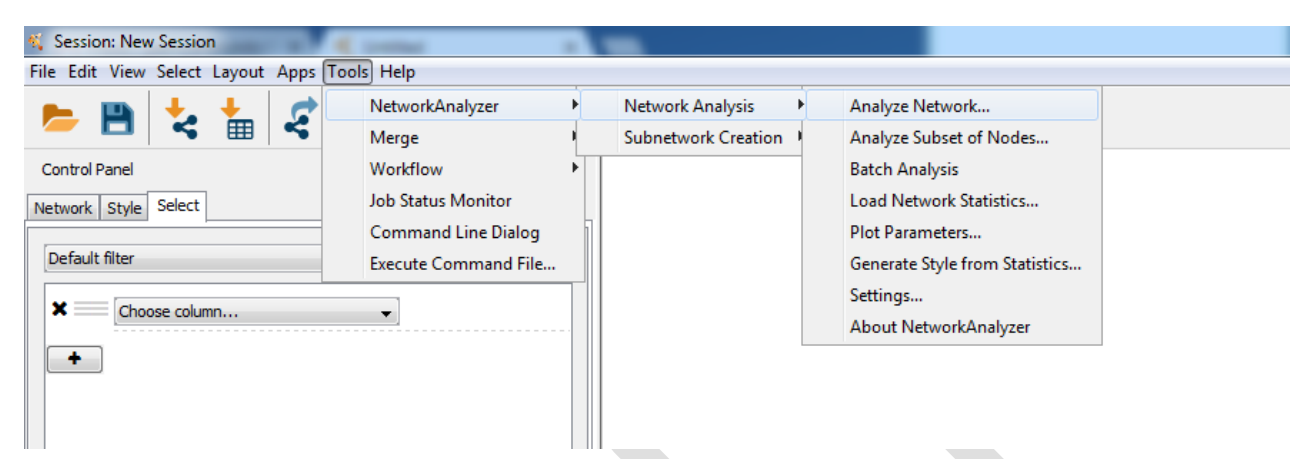

A window will ask you if the network you uploaded is undirected or not. Because we are building a coauthor network, we will select "treat the network as undirected"

| 🍕 NetworkAnalyzer - Netw | vork Interpretation                  | 23        |
|--------------------------|--------------------------------------|-----------|
| The network contains     | only directed edges and they are not | paired.   |
| Interpretation           |                                      |           |
|                          | Treat the network as directly        | cted.     |
|                          | Treat the network as und             | lirected. |
|                          | ОК                                   | Cancel    |

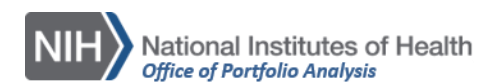

The results panel will now pop up, showing the network stats.

| 🛓 Results Panel                                         |                                                                                                    |                                                                                                    |                                                                         |                                                                                                    |                                                 | 3 |
|---------------------------------------------------------|----------------------------------------------------------------------------------------------------|----------------------------------------------------------------------------------------------------|-------------------------------------------------------------------------|----------------------------------------------------------------------------------------------------|-------------------------------------------------|---|
| Network Statistics of Edge Table                        | e from Graph                                                                                                    | 2619092934 (undirected)                                                                                              |                                                                         |                                                                                                    | T                                               | × |
| Topological Coefficients                                | istribution                                                                                                    | Shortest Dath Length Distri                                                                                          | bution                                                                  | enuality  <br>Share                                                                                                    | Meighborg Distribution                          |   |
| Simple Parameters                                       | Node D                                                                                                    | Degree Distribution                                                                                                  | Avg.                                                                    | Clustering C                                                                                                    | oefficient Distribution                         |   |
| Clust<br>Connec<br>N<br>Netwo<br>Character<br>Avg. numl | tering coeffici<br>ted compone<br>letwork diame<br>Network rac<br>ork centralizai<br>Shortest pa<br>ristic path len<br>ber of neighb | ient: 0.873<br>ents: 53<br>eter: 13<br>dius: 1<br>tion: 0.049<br>eths: 80867462 (86%)<br>ogth: 4.814<br>pors: 22.732 | Numb<br>Netw<br>Network he<br>Isol<br>Number o<br>Multi-edge<br>Analysi | er of nodes :<br>vork density :<br>terogeneity :<br>lated nodes :<br>of self-loops :<br>e node pairs :<br>s time (sec) : | 9675<br>0.002<br>1.230<br>1<br>0<br>0<br>11.434 | 4 |

But at the table panel, we can see that individual stats are now available for nodes and edges as well.

| Image: Second system       Image: Second system       Isometry       Isometry <thisometry< th="">       Isometry       <th< th=""><th>Table Panel</th><th></th><th></th><th></th><th></th><th></th><th></th></th<></thisometry<> | Table Panel           |               |              |              |        |             |  |
|----------------------------------------------------------------------------------------------------|-----------------------|---------------|--------------|--------------|--------|-------------|--|
| Iabel         Instant         Instant         Instant         Degree         Betweenness           Egger, Matthias         313         0.2777486         313         0.0252072           Avila, Dorita         81         0.25514345         81         6.566E-5           Althoff, Keri N         140         0.27058505         140         0.00245874           Mugglin, Catrina         74         0.25504936         74         0.0           Wools Kaloustian,         229         0.27112358         229         0.01013716           Koller, Manuel         87         0.25530284         87         1.006E-4           Dabis, Francois         141         0.2590917         141         9.0908E-4           Nash, Denis         114         0.26294856         114         7.01E-4           Gsponer, T         93         0.25551324         93         1.9079E-4           Sungkanuparph, S         74         0.2504936         74         0.0           Mash, Denis         114         0.25504936         114         7.01E-4           Sungkanuparph, S         74         0.25504936         74         0.0           Mode Table         Dage Table         Network Table         147                                                                                                    | * 🗆 +                 | f(x)          | )            |              |        |             |  |
| Egger, Matthias       313       0.2777486       313       0.0252072         Avila, Dorita       81       0.25514345       81       6.566E-5         Althoff, Keri N       140       0.27058505       140       0.00245874         Mugglin, Catrina       74       0.25504936       74       0.0         Wools Kaloustian,       229       0.27112358       229       0.01013716         Koller, Manuel       87       0.25530284       87       1.006E-4         Dabis, Francois       141       0.2590917       141       9.0908E-4         Nash, Denis       114       0.26294856       114       7.01E-4         Gsponer, T       93       0.25551324       93       1.9079E-4         Sungkanuparph, S       74       0.2504936       74       0.0         Mode Table       Date Network Table       147       0.96362374       147       0.00260374                                                                                                    | 📥 label               | 📥 totalDegree | ClosenessCer | IsSingleNode | Degree | Betweenness |  |
| Avila, Dorita       81       0.25514345       81       6.566E-5         Althoff, Keri N       140       0.27058505       140       0.00245874         Mugglin, Catrina       74       0.25504936       74       0.0         Wools Kaloustian,       229       0.27112358       229       0.01013716         Koller, Manuel       87       0.25530284       87       1.006E-4         Dabis, Francois       141       0.2590917       141       9.0908E-4         Nash, Denis       114       0.26294856       114       7.01E-4         Gsponer, T       93       0.25551324       93       1.9079E-4         Sungkanuparph, S       74       0.25004936       74       0.0         Mode Table       Date Table       Network Table       147       0.0250234                                                                                                    | Egger, Matthias       | 313           | 0.2777486    |              | 313    | 0.0252072   |  |
| Althoff, Keri N       140       0.27058505       140       0.00245874         Mugglin, Catrina       74       0.25504936       74       0.0         Wools Kaloustian,       229       0.27112358       229       0.01013716         Koller, Manuel       87       0.25530284       87       1.006E-4         Dabis, Francois       141       0.2590917       141       9.0908E-4         Nash, Denis       114       0.26294856       114       7.01E-4         Gsponer, T       93       0.25551324       93       1.9079E-4         Sungkanuparph, S       74       0.25504936       74       0.0         Mode Table       Dige Table       Network Table       147       0.0250234                                                                                                    | Avila, Dorita         | 81            | 0.25514345   |              | 81     | 6.566E-5    |  |
| Mugglin, Catrina       74       0.25504936       74       0.0         Wools Kaloustian,       229       0.27112358       229       0.01013716         Koller, Manuel       87       0.25530284       87       1.006E-4         Dabis, Francois       141       0.2590917       141       9.0908E-4         Nash, Denis       114       0.26294856       114       7.01E-4         Gsponer, T       93       0.25551324       93       1.9079E-4         Sungkanuparph, S       74       0.2504936       74       0.0         Mode Table       Dige Table       Network Table       147       0.0250234                                                                                                    | Althoff, Keri N       | 140           | 0.27058505   |              | 140    | 0.00245874  |  |
| Wools Kaloustian,       229       0.27112358       229       0.01013716         Koller, Manuel       87       0.25530284       87       1.006E-4         Dabis, Francois       141       0.2590917       141       9.0908E-4         Nash, Denis       114       0.26294856       114       7.01E-4         Gsponer, T       93       0.25551324       93       1.9079E-4         Sungkanuparph, S       74       0.25504936       74       0.0         Mode Table       Edge Table       Network Table       147       0.0260274                                                                                                    | Mugglin, Catrina      | 74            | 0.25504936   |              | 74     | 0.0         |  |
| Koller, Manuel       87       0.25530284       87       1.006E-4         Dabis, Francois       141       0.2590917       141       9.0908E-4         Nash, Denis       114       0.26294856       114       7.01E-4         Gsponer, T       93       0.25551324       93       1.9079E-4         Sungkanuparph, S       74       0.25504936       74       0.0         Mode Table       Dige Table       Network Table       147       0.00260374                                                                                                    | Wools Kaloustian,     | 229           | 0.27112358   |              | 229    | 0.01013716  |  |
| Dabis, Francois         141         0.2590917         I         141         9.0908E-4           Nash, Denis         114         0.26294856         114         7.01E-4           Gsponer, T         93         0.25551324         93         1.9079E-4           Sungkanuparph, S         74         0.25504936         74         0.0           Mode Table         Dige Table         Network Table         147         0.0250274                                                                                                    | Koller, Manuel        | 87            | 0.25530284   |              | 87     | 1.006E-4    |  |
| Nash, Denis         114         0.26294856         114         7.01E-4           Gsponer, T         93         0.25551324         93         1.9079E-4           Sungkanuparph, S         74         0.25504936         74         0.0           Catherine         147         0.26762708         147         0.00260274           Node Table         Dige Table         Network Table         147         0.0260274                                                                                                    | Dabis, Francois       | 141           | 0.2590917    |              | 141    | 9.0908E-4   |  |
| Gsponer, T         93         0.25551324         93         1.9079E-4           Sungkanuparph, S         74         0.25504936         74         0.0           Cathoring         147         0.26762708         147         0.00260274           Node Table         Edge Table         Network Table         147         0.00260274                                                                                                    | Nash, Denis           | 114           | 0.26294856   |              | 114    | 7.01E-4     |  |
| Sungkanuparph, S         74         0.25504936         74         0.0           Materia         Cathorino         147         0.35762708         147         0.00360274           Node Table         Edge Table         Network Table         147         0.00360274                                                                                                    | Gsponer, T            | 93            | 0.25551324   |              | 93     | 1.9079E-4   |  |
| Mode Table         147         0.025752708         147         0.00250274           Node Table         Edge Table         Network Table         147         0.00250274                                                                                                    | Sungkanuparph, S      | 74            | 0.25504936   |              | 74     | 0.0         |  |
| Node Table Dige Table Network Table                                                                                                    | Cathorino             | 147           | 0 76762700   |              | 147    | 0.00060274  |  |
|                                                                                                    | Node Table Edge Table | Network Table |              |              |        |             |  |

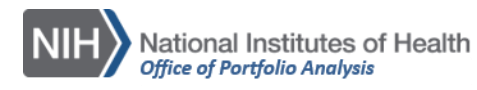

(

### Table Panel 凬 f(x)۰ ⊞8 П ÷. 📥 shared ii 📥 weight shared name name interaction EdgeBetweenness 0 (interacts with) 1 0 (interacts with) 1 2 interac... interacts... 1355.05246851 0 (interacts with) 2 interac... 0 (interacts with) 2 interacts... 3 8141.86575327 0 (interacts with) 3 interac... 0 (interacts with) 3 interacts... 1 1371.62388795 0 (interacts with) 4 0 (interacts with) 4 7 interac... interacts... 21782.66790649 0 (interacts with) 5 0 (interacts with) 5 5 interac... interacts... 1340.15411876 0 (interacts with) 6 0 (interacts with) 6 5 interac... interacts... 2623.71686236 0 (interacts with) 7 interac... 0 (interacts with) 7 interacts... 3 1930.40583715 0 (interacts with) 8 interac... 0 (interacts with) 8 interacts... 4 1324.79581418 0 (interacts with) 9 interac... 0 (interacts with) 9 interacts... 1 1371.62388795 0 (interacts with) 10 0 (interacts with) 10 4 interacts... 7493.7983363 interac... O (interacte with) 11 1200 66100040 O lintor intoracto. 2 a to ----Node Table Network Table Edge Table

### Cytoscape v3.4.0 -Office of Portfolio Analysis User Guide-

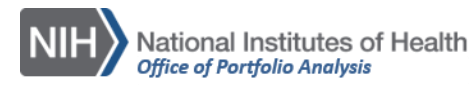

### Control Panel

The control panel has 3 tabs

### Network tab

Here you can see which network you are working with as well as move from one network to another in case you have more than one network.

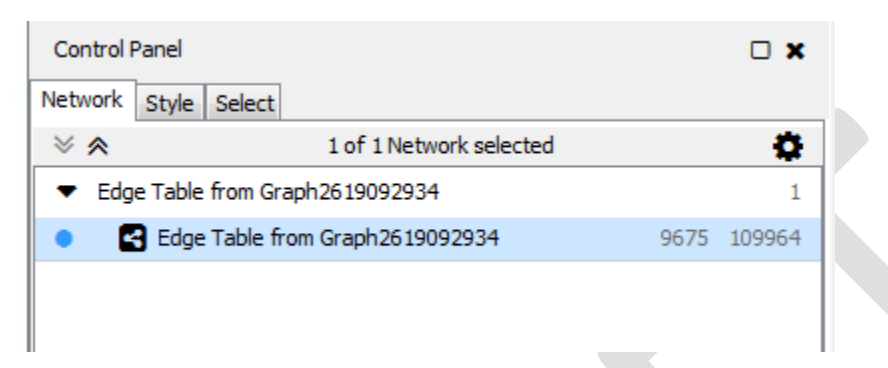

### Cloning a network

To duplicate a network:

File  $\rightarrow$  New  $\rightarrow$  Network  $\rightarrow$  Clone current network

Now you should be able to see this new network at the network's tab

| Control Panel                                         | - ×         |
|-------------------------------------------------------|-------------|
|                                                       | cted 🔅      |
| <ul> <li>Edge Table from Graph2619092934</li> </ul>   | 1           |
| Edge Table from Graph2619092934                       | 9675 109964 |
| <ul> <li>Edge Table from Graph2619092934_1</li> </ul> | 1           |
| Edge Table from Graph2619092934_1                     | 9675 109964 |
|                                                       |             |

To rename the networks, right click on the network and select Rename network form the dropdown box.

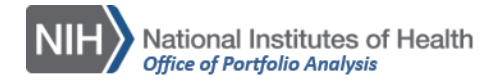

Now let's change some of the nodes and edges properties using the stats we have.

| St\ | ıle   | Γz | ah |
|-----|-------|----|----|
| JU  | y i C |    |    |

| Control | Panel   |         |                 | <b>x</b> |   |
|---------|---------|---------|-----------------|----------|---|
| Network | Style   | Select  |                 |          | _ |
| defa    | ult     |         | •               | •        |   |
| Proper  | ties 🝷  |         |                 |          |   |
| Def.    | Map.    | Вур.    |                 |          |   |
|         |         |         | Border Paint    | •        |   |
|         |         |         | Fill Color      | •        |   |
|         |         |         | Height          | 0 (      |   |
|         |         |         | Image/Chart 1   | •        |   |
|         | ₽       |         | Label           | •        |   |
|         |         |         | Label Color     | •        |   |
| 12      |         |         | Label Font Size | •        |   |
| 0       |         |         | Shape           | •        |   |
| 35.0    |         |         | Size            | •        |   |
| 255     |         |         | Transparency    | •        |   |
|         |         |         | Width           | 0 (      |   |
| V Le    | ock nod | e width | and height      |          |   |
|         |         |         |                 |          |   |
|         |         |         |                 |          |   |
|         |         |         |                 |          |   |
|         |         |         |                 |          |   |
|         |         |         |                 |          |   |
|         |         |         |                 |          |   |
|         |         |         |                 |          |   |
|         |         |         |                 |          |   |
|         |         |         |                 |          |   |
|         |         |         |                 |          |   |
|         |         |         |                 |          |   |
|         |         |         |                 |          | 1 |
| Node    | Edge    | Networ  | k               |          |   |
|         |         |         |                 |          |   |

Each node/edge property has 3 options for changes:

- *Def:* changes made using this box will target all nodes or edges in the network
- Map: changes using this option will target specific nodes/edges. Here you can use the nodes/edges stats that resulted from running the Tools -> Network Analyzer function (degree, betweenness, etc) to change the nodes properties. For example, you can size and color nodes based on degree centrality.

• *Byp (Bypass)*: this option allows you to change the attributes for only nodes/edges that are selected.

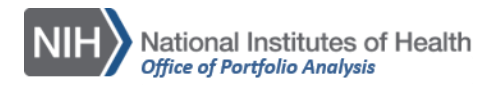

Select tab

| 👯 Session: New Session                       |              |  |
|----------------------------------------------|--------------|--|
| File Edit View Select Layout Apps Tools Help |              |  |
| 📂 🖹 놓 ╁ 🥰 🗳 🕰                                |              |  |
| Control Panel                                | □ <b>×</b> □ |  |
| Network Style Select                         |              |  |
| Default filter                               | •            |  |
| Column Filter                                |              |  |
| Degree Filter                                |              |  |
| Topology Filter                              |              |  |
|                                              |              |  |
|                                              |              |  |
|                                              |              |  |
|                                              |              |  |
|                                              |              |  |
|                                              |              |  |
|                                              |              |  |

Here you will be able to select nodes and/or edges based on their properties. For example you can select nodes with degree between 50 and 500.

Main menu/Edit:

| 📢 Se | essio | n: New Session                |            |     |   |             |            |  |
|------|-------|-------------------------------|------------|-----|---|-------------|------------|--|
| File | Edit  | View Select Layout Apps T     | ools Help  |     |   |             |            |  |
|      |       | Сору                          | Ctrl+C     | (F) | Θ | <b>(</b> 7) | $\bigcirc$ |  |
| _    |       | Cut                           | Ctrl+X     | 4   | 4 | 4           | 4          |  |
| Cor  |       | Paste                         | Ctrl+V     |     |   | ×           |            |  |
| Net  |       | Undo: Set Mapping Type        | Ctrl+Z     |     |   |             |            |  |
| _    |       | Redo                          | Ctrl+Y     |     |   |             |            |  |
| De   |       | Create Views                  |            | - [ | • |             |            |  |
|      |       | Destroy Views                 |            |     |   | וו ר        |            |  |
| 11   |       | Destroy Networks              |            |     |   |             |            |  |
|      |       | Destroy Networks              |            |     |   |             |            |  |
|      |       | Remove Duplicated Edges       |            |     |   |             |            |  |
|      |       | Remove Self-Loops             |            |     |   |             |            |  |
|      |       | Delete Selected Nodes and Edg | ges Delete |     |   |             |            |  |
|      |       | Rename Network                |            |     |   |             |            |  |
|      |       | Desferences                   |            |     |   |             |            |  |
|      |       | Ficicicics                    | ,          |     |   |             |            |  |

Here you can do things like removing selected edges and/or nodes.

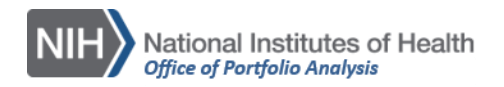

### Main Menu/View

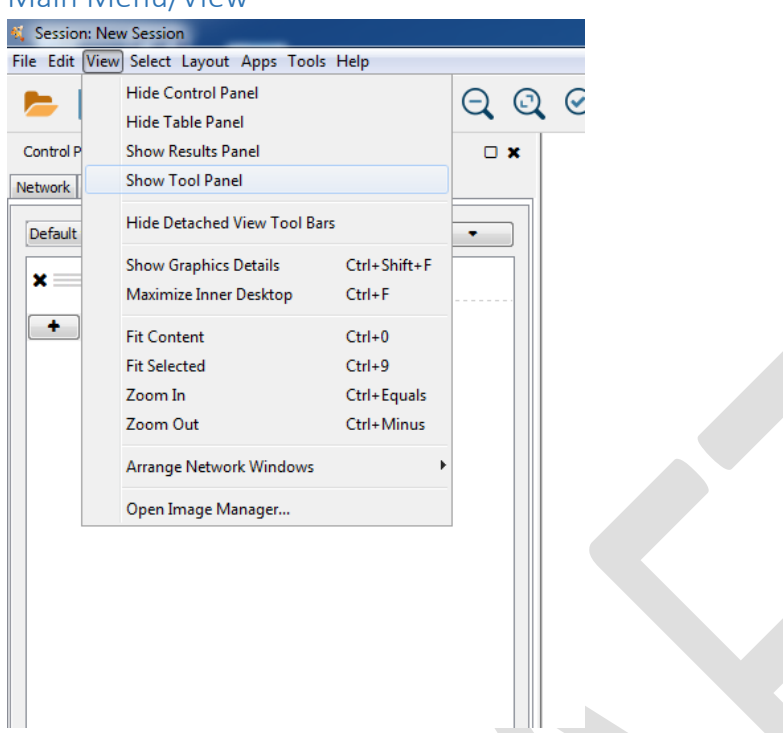

Here you can choose which panels you want to see or hide.

### Main Menu/Select

| 🍕 Session: New | Session                        |                  |    |                                   |              |
|----------------|--------------------------------|------------------|----|-----------------------------------|--------------|
| File Edit View | Select Layout Apps Tools Help  |                  |    |                                   |              |
| 🛌 🖪            | Mouse Drag Selects             |                  | 10 |                                   |              |
|                | Nodes                          |                  | •  | First Neighbors of Selected Nodes | •            |
| Control Panel  | Edges                          |                  | 1  | Invert node selection             | Ctrl+I       |
| Network Style  | Charu all an day and adapa     |                  |    | Hide selected nodes               |              |
| ≫ ⊗            | Show an nodes and edges        |                  |    | Hide unselected nodes             |              |
|                | Hide selected nodes and edges  | _                |    | Show all nodes                    |              |
|                | Hide unselected hodes and edge | 5                | _  | Select all nodes                  | Ctrl+A       |
|                | Select all nodes and edges     | Ctrl+Alt+A       |    | Deselect all nodes                | Ctrl+Shift+A |
|                | Deselect all nodes and edges   | Ctrl+Alt+Shift+A |    | Nodes connected by selected edges | Ctrl+7       |
|                |                                |                  | Г  | From ID List file                 | Ctrl+I       |
|                |                                |                  |    |                                   |              |
|                |                                |                  |    |                                   |              |
|                |                                |                  |    |                                   |              |
|                |                                |                  |    |                                   |              |

Here you can select all nodes or edges, invert your selection of nodes/edges, and select a list of nodes from a list (nodes names should match exactly the name of the node in the network. Specially important when wanting to highlight PIs in a co-author network. The PI name might not be exactly the same as in the publication' author list).

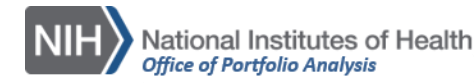

| Bundle Edges       Clear All Edge Bends                                                                                                    | `Q     | 2                                                                                     | ññ <b>(</b> ) | ٢ |
|----------------------------------------------------------------------------------------------------|--------|---------------------------------------------------------------------------------------|---------------|---|
| Control Panel     Rotate       Network     Style       Default filter     Align and Distribute       Choose colur     Settings       Apply Preferred Layout | F5     |                                                                                       |               |   |
| yFiles Layouts     Grid Layout     Higgschied Layout                                                                                                    |        | Drganic<br>Circular<br>Jierarchic                                                     |               |   |
| Circular Layout<br>Stacked Node Layout                                                                                                    | , c    | Orthogonal<br>Tree                                                                    |               |   |
| Attribute Circle Layout<br>Degree Sorted Circle Layout<br>Prefuse Force Directed Layout<br>Prefuse Force Directed OpenCL Layou<br>Group Attributes Layout   | t S    | Rotate 90 Degrees<br>Rotate -90 Degrees<br>Rotate -2X<br>Rotale 1/2X<br>Airror X-Avis |               |   |
| Edge-weighted Force directed (BioLay<br>Edge-weighted Spring Embedded Lay                                                                                   | out) N | Airror Y-Axis                                                                         |               |   |
| Inverted Self-Organizing Map Layout                                                                                                    | •      |                                                                                       |               |   |

For co-author networks there are many possible layouts. The yFIles  $\rightarrow$  Organic usually works well.

### Main Menu/Tools

To extract the network components go to Tools  $\rightarrow$  Network Analyzer  $\rightarrow$  Subnetwork creation  $\rightarrow$  Extract connected components

| 🍕 Session: New Session                                                                |                                                                               |   |                                                    |
|---------------------------------------------------------------------------------------|-------------------------------------------------------------------------------|---|----------------------------------------------------|
| File Edit View Select Layout Apps                                                     | ools Help                                                                     |   |                                                    |
| 🛌 🖪 🔩 🛨 🛷                                                                             | NetworkAnalyzer                                                               | • | Network Analysis                                   |
| - 🗖 🔍 🎟 🔍                                                                             | Merge                                                                         | 1 | Subnetwork Creation   Extract Connected Components |
| Control Panel           Network         Style         Select           Default filter | Workflow<br>Job Status Monitor<br>Command Line Dialog<br>Execute Command File |   |                                                    |
| Choose column                                                                         | T                                                                             |   |                                                    |

A window will pop up showing the network connected components. Here you can choose to extract one or more components which will then be able to be treated separately from the full network.

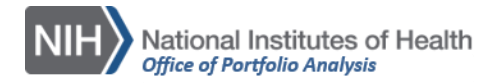

| Connected Components of Ed | ge Table from Graph2619092934: |
|----------------------------|--------------------------------|
| Component 1 (8992)         | *                              |
| Component 2 (87)           | =                              |
| Component 3 (65)           |                                |
| Component 4 (35)           |                                |
| Component 5 (34)           |                                |
| Component 6 (28)           |                                |
| Component 7 (24)           |                                |
| Component 8 (24)           |                                |
|                            | <b>T</b>                       |

This new network will show up listed in the Network tab, below the network from where it came from

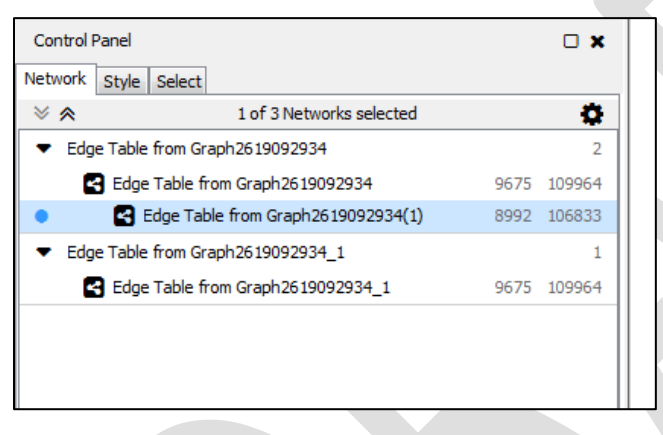

You can run the Network analyzer to obtain the stats for this specific component alone

| 🝕 Session: New Session                                |            |             |        |                  |                |   |                                |  |  |
|-------------------------------------------------------|------------|-------------|--------|------------------|----------------|---|--------------------------------|--|--|
| File Edit View Select Layout Apps To                  | ools Help  |             |        |                  |                |   |                                |  |  |
|                                                       | NetworkA   | nalyzer     | ۱.     | Network Analysis |                | • | Analyze Network                |  |  |
| <b>D V</b>                                            | Merge      |             | •      | Subne            | twork Creation | • | Analyze Subset of Nodes        |  |  |
| Control Panel                                         | Workflow   |             | •      |                  |                |   | Batch Analysis                 |  |  |
| Network Style Select                                  | Job Status | Monitor     |        |                  |                |   | Load Network Statistics        |  |  |
|                                                       | Comman     | d Line Dial | og     |                  |                |   | Plot Parameters                |  |  |
| ▼ Edge Table from Graph2619092934                     | Execute C  | ommand f    | File   |                  |                |   | Generate Style from Statistics |  |  |
| Edge Table from Graph26190929                         | 934        | 9675        | 109964 |                  |                |   | Settings                       |  |  |
| Edge Table from Graph 26 190                          | 092934(1)  | 8992        | 106833 |                  |                |   | About NetworkAnalyzer          |  |  |
| <ul> <li>Edge Table from Graph2619092934_1</li> </ul> |            |             | 1      |                  |                |   |                                |  |  |
| Edge Table from Graph26190929                         | 934_1      | 9675        | 109964 |                  |                |   |                                |  |  |
|                                                       |            |             |        |                  |                |   |                                |  |  |
|                                                       |            |             |        |                  |                |   |                                |  |  |
|                                                       |            |             |        |                  |                |   |                                |  |  |
|                                                       |            |             |        | 1                |                |   |                                |  |  |

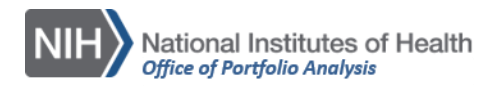

| 🛓 Results Panel                                                                                                    |                                     |              |                                         |                  |                                                                                                    |                                           |  |  |
|----------------------------------------------------------------------------------------------------|-------------------------------------|--------------|-----------------------------------------|------------------|----------------------------------------------------------------------------------------------------|-------------------------------------------|--|--|
|                                                                                                    |                                     |              |                                         |                  |                                                                                                    | ± ×                                       |  |  |
| atistics of Edge Table from                                                                                                    | n Graph2619092934                   | (undirected) | Network Statis                          | tics of Edg      | ge Table from Graph2                                                                                                    | 619092934(1) (undir 🛓 👔 🕞                 |  |  |
| Betweenness Centrality Close                                                                                                    |                                     |              | seness Centrality                       |                  | ntrality Distribution                                                                                                    |                                           |  |  |
| Shortest Path Length Distribution                                                                                                    |                                     | Shared       | Neighbors Distrib                       | ution            | Neighborhood Connectivity Distributio                                                                                                    |                                           |  |  |
| Simple Parameters                                                                                                    | Simple Parameters Node Degree Distr |              | Avg. Clustering Coefficient Distributio |                  |                                                                                                    | Topological Coefficients                  |  |  |
| Clustering coefficien<br>Connected component<br>Network diamete<br>Network radiu<br>Network centralizatio<br>Shortest path<br>Characteristic path lengt<br>Avg. number of neighbor |                                     |              | 59<br>53<br>47072 (100%)<br>15<br>762   | Netw<br>Nu<br>Mu | Number of nodes : 1<br>Network density : 1<br>vork heterogeneity : 1<br>Isolated nodes : (<br>Imber of self-loops : (<br>Iti-edge node pairs : (<br>Analysis time (sec) : 9 | 8992<br>0.003<br>1.207<br>0<br>0<br>9.762 |  |  |

### Main Menu/Help

Cytoscape user manual is available.

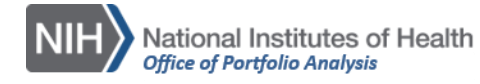

### Saving in Cytoscape

### Saving a Cytoscape file

File  $\rightarrow$  Saves as. The default extension for Cytoscape files is .cys

### Saving a graph

File  $\rightarrow$  Export  $\rightarrow$  Network View as Graphics

### Saving style

| 🕻 S    | ession: New Session    |               |          |                            |                  |              |            |   |   |          |
|--------|------------------------|---------------|----------|----------------------------|------------------|--------------|------------|---|---|----------|
| ile    | Edit View Select Layou | t Apps Tools  | s Hel    | р                          |                  |              |            |   |   |          |
|        | New<br>Open            | Ctrl+0        | •        | <b>S</b>                   | Q                | 0            | $\bigcirc$ | C | 1 | <b>*</b> |
|        | Open Recent            |               |          | • × •                      |                  |              |            |   |   |          |
|        | Save                   | Ctrl+S        |          |                            |                  |              |            |   |   |          |
|        | Save As                | Ctrl+Shift+S  |          | •                          |                  |              |            |   |   |          |
|        | Import                 |               | <u>ا</u> | ⊗ ⊗                        |                  |              |            | - |   |          |
| Export |                        |               | ۱.       | Network                    |                  |              |            |   |   |          |
|        | Close Window Ctrl+W    |               |          | Network and<br>Network Vie | d View<br>w as G | <br>iraphics |            |   |   |          |
|        | Run Script File        |               |          | Network Vie                | w(s) a           | s Web P      | age        |   |   |          |
|        | Print Current Network  | Ctrl+P        |          | Table                      |                  |              |            |   |   |          |
|        | Quit                   | Ctrl+Q        |          | Styles                     |                  |              |            |   |   |          |
| M      | apping Type            | Continuous Ma | pping    |                            |                  |              |            |   |   |          |

### Leave the default style format

| 🍕 Export Styles                |                                                                                   | X         |
|--------------------------------|-----------------------------------------------------------------------------------|-----------|
| Select Styles:                 | Big Labels Select All<br>BioPAX BioPAX_SIF E<br>Curved<br>default default black • |           |
| Select the export file format: | Style XML (*.xml) 👻                                                               |           |
| Save Styles as:                | Please select a style file                                                        | Browse    |
|                                |                                                                                   | OK Cancel |

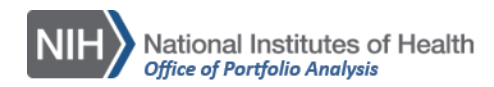

### Importing a saved style

| 🐔 Se | ession: New Session        |              |      |            |        |         |            |   |  |
|------|----------------------------|--------------|------|------------|--------|---------|------------|---|--|
| File | Edit View Select Layou     | t Apps Tools | Help | )          |        |         |            |   |  |
|      | New<br>Open<br>Open Recent | Ctrl+O       | E    | €<br>□ ×   | Q      | 0       | $\bigcirc$ | C |  |
|      | Save                       | Ctrl+S       |      |            | _      |         |            |   |  |
|      | Save As                    | Ctrl+Shift+S | b    | -          |        |         |            |   |  |
|      | Import                     | I            |      | Network    |        |         | •          |   |  |
|      | Export                     | I            |      | Table      |        |         | •          |   |  |
|      | Close Window               | Ctrl+W       |      | Styles     |        |         |            |   |  |
|      | close window               | Currw        |      | Ontology a | nd Ann | otation |            |   |  |
|      | Run Script File            |              |      | •          |        |         |            |   |  |
|      | Print Current Network      | Ctrl+P       |      | •          |        |         |            |   |  |
|      | Quit                       | Ctrl+Q       |      |            |        |         |            |   |  |
|      | Height                     |              |      | 0 (        |        |         |            |   |  |
|      | Image/                     | Chart 1      |      | •          |        |         |            |   |  |

Important: when you import the style, it will not show immediately in the network. You have to look for it in the styles dropdown box. It is usually saved with the name "Default\_0" or "Default\_1"

| 🐐 Session: New Session                                                                                                    |               |                      |  |  |  |  |  |  |  |  |
|----------------------------------------------------------------------------------------------------|---------------|----------------------|--|--|--|--|--|--|--|--|
| File Edit View Select Layout Apps Tools Help                                                                                                    |               |                      |  |  |  |  |  |  |  |  |
| 📂 🖹 놓 🔚                                                                                                    | 🗲 🖬 🚮 🗨       | ର୍ ଭ୍ ର୍ ଅ           |  |  |  |  |  |  |  |  |
| Control Panel                                                                                                    |               |                      |  |  |  |  |  |  |  |  |
| Network Style Select                                                                                                    |               |                      |  |  |  |  |  |  |  |  |
|                                                                                                    |               |                      |  |  |  |  |  |  |  |  |
| Jrce                                                                                                    | ourite Targe  | Scurce Target        |  |  |  |  |  |  |  |  |
| Big Labels                                                                                                    | BioPAX        | BioPAX_SIF           |  |  |  |  |  |  |  |  |
| Source                                                                                                    | • •           | • •                  |  |  |  |  |  |  |  |  |
| Curved                                                                                                    | default       | default_0            |  |  |  |  |  |  |  |  |
| Source Ti                                                                                                    | (income )     | Source Targ          |  |  |  |  |  |  |  |  |
| default black                                                                                                    | Directed      | Gradient1            |  |  |  |  |  |  |  |  |
| ource Targe                                                                                                    | Source Target | 00                   |  |  |  |  |  |  |  |  |
| Marquee                                                                                                    | Minimal       | Nested Network Style |  |  |  |  |  |  |  |  |
| Contraction of the second second seco | Source Larger | Source               |  |  |  |  |  |  |  |  |
| Ripple                                                                                                    | Sample 1      | Sample 2             |  |  |  |  |  |  |  |  |
| Source                                                                                                    | Source        | ourceTarge           |  |  |  |  |  |  |  |  |
| Sample3                                                                                                    | Solid         | Universe             |  |  |  |  |  |  |  |  |
|                                                                                                    |               |                      |  |  |  |  |  |  |  |  |

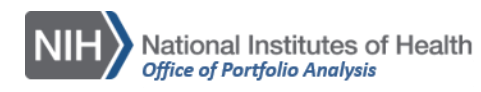

### Cytoscape Manual & tutorials

There are many Cytoscape tutorials and manuals available online:

http://manual.cytoscape.org/en/3.4.0/

http://opentutorials.cgl.ucsf.edu/index.php/Tutorial:Introduction\_to\_Cytoscape#Navigating\_Cytoscape

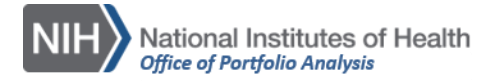